Der Download-Vorgang ist selbsterklärend und Sie werden Schritt für Schritt durch den Download-Prozess geführt. Mit dieser Anleitung möchten wir Ihnen lediglich eine zusätzliche Hilfestellung beim Bezug Ihrer Adobe-Software per Download geben. Bitte beachten Sie, dass sich der folgende Beispiel-Prozess auf Windows bezieht. MAC-Anwender können den Download vornehmen, ohne den unten beschriebenen Download-Manager zu verwenden.

Starten Sie den Download per Klick auf den passenden Link. Windows-Anwender werden daraufhin aufgefordert einen Download-Manager zu auszuführen. Bestätigen Sie diese Aufforderung mit *Installieren*.

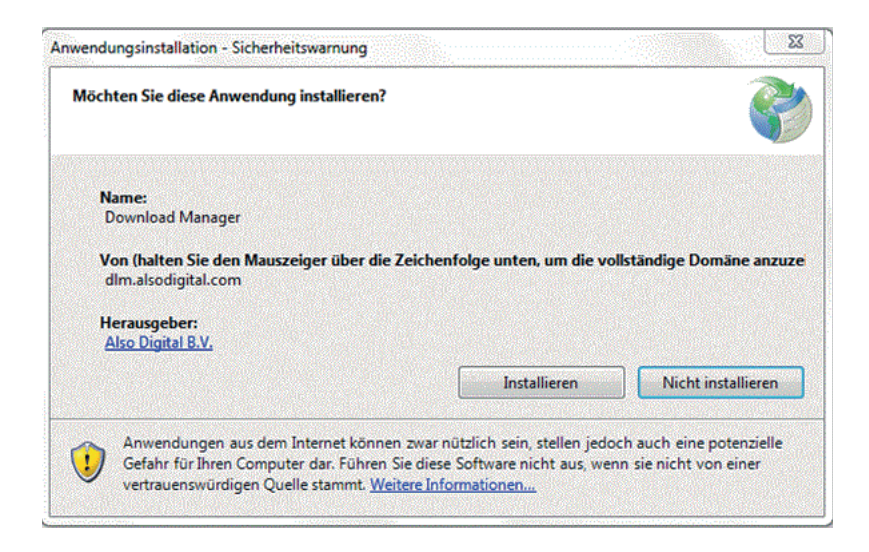

Sie werden aufgefordert nun einen Ordner (Verzeichnis) als Speicherort zu wählen. Erstellen Sie einen Ordner über die Schaltfläche *Neuen Ordner erstellen* und bestätigen Sie mit *OK*.

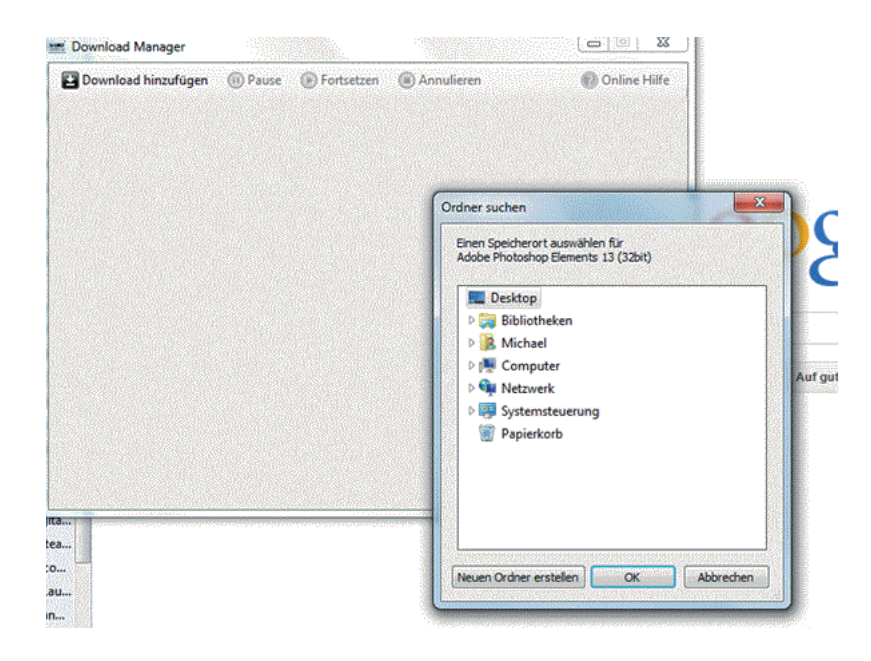

Hinweis: Bitte beachen Sie, dass Sie zuerst nach einem Speicherort für die 32-Bit-Version, dann nach einem Speicher ort für die 64-Bit-Version gefragt werden.

Der Download startet daraufhin und Sie können oben links den Verlauf in Prozent verfolgen.

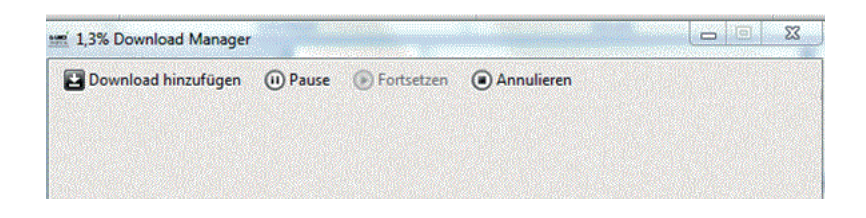

Nach dem erfolgreichen Download-Vorgang können Sie der Aufforderung folgen die Installation zu starten.

|                         | X                       |
|-------------------------|-------------------------|
| Installationsfertig. Mö | öchten Sie jetzt        |
| Or                      | Abbrachan               |
|                         | Installationsfertig. Mo |

Der Installations-Assistent führt Sie daraufhin durch Schritt für Schritt durch die Installation.

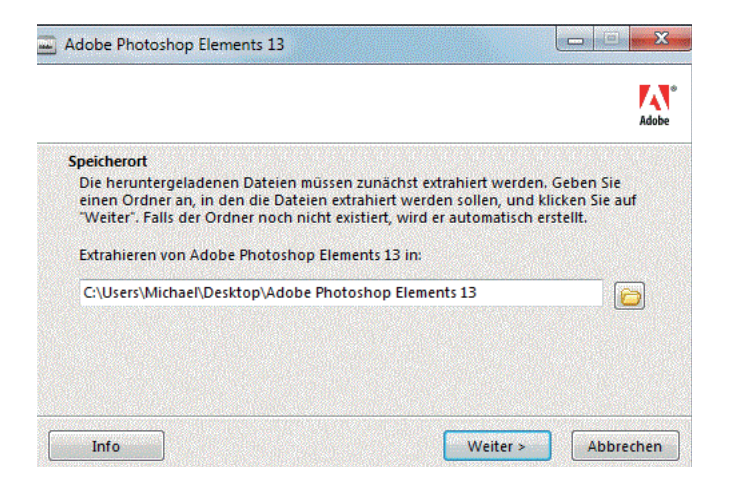

Nach dem Download: Datensicherung!

Damit Sie auch später Zugriff auf Installations-Software haben, vergessen Sie nicht Ihren Download zu sichern.

Bei Fragen zur Installation (nach erfolgreichem Download) erhalten Sie Installations-Support direkt bei Adobe. Sie können das Adobe Support-Team unter http://www.adobe.com/getsupport unter Angabe Ihrer Seriennummer zu kontaktieren.